## VIEWING YOUR CHILD'S MARKS AND FEEDBACK

## When logged in as a child

1. On the dashboard, scroll to the bottom of the page to the **Marks and Feedback** section to view recently received marks and grades.

| Monday 25th January - Maths - Mrs Brinklow's and Mrs Gentle's groups<br>Mrs H Gentle | Fabulous, Centry You don't seem to have<br>completed page 15 as you haven't done the boxes<br>at the side. 1 Dojo                                     |
|--------------------------------------------------------------------------------------|----------------------------------------------------------------------------------------------------|
| Monday 25th January - Year 2- Music - THE PIANO<br>Mrs C Pepler                      | Great answers here I hope you enjoyed<br>learning all about the piano. Don't forget to listen<br>to all those other clips. They are really fun! Mrs P |
| Year 2 iSpace - Friday - 15th January at 11:40 - Niggles<br>Mrs C Pepler             | This is great, $\subseteq$ . Very clever and effective! Well done $Mrs\ P$                                                                            |
| Monday 25th January - Literacy- Grammar - Homophones<br>Mrs A Brinklow               | Super work on these homophones sheets,                                                                                                    |

- 2. Click on any task to see the task and work submitted.
- 3. Choose **See all Marks and Feedback** to go to a page with all of your marks, grades and feedback listed.

## When logged on as a parent

1. Go to My Child and scroll down to see Marks and Feedback. Follow steps 2 and 3 above.